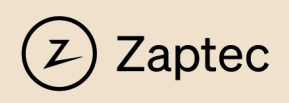

## How to Access Zaptec Academy

To access this platform, please follow these steps:

- 1. Go to https://academy.zaptec.com
- Click on New user Register, select your location, and fill in your company. We kindly request that you use your company email address.
- Activate your account through the email you receive. If you do not see the email in a few minutes, check your "Junk mail" folder or "spam" folder.
- 4. When asked who your manager is please enter your manager's e-mail or click **Remind me later**.

For managers looking to add their team for reporting and statistics purposes, please reach out to your TAM (Technical Account Manager) or our technical support team for assistance.

## Register

Begin your new learning experience by simply filling out this form.

| User Profile                                       | 2 Additional Fields              |   |
|----------------------------------------------------|----------------------------------|---|
| •                                                  | •                                |   |
| Email (Required)                                   |                                  |   |
| First Name (Required)                              | Last Name (Required)             |   |
| Password (Required)                                | Retype Password (Required)       | 0 |
| Language (Required)                                | Location (Required)  Vorway      | • |
| I accept the terms of the privacy policy View Priv | Germany<br>acy Pt<br>Netherlands |   |
| Already registered? Sign In                        | Norway                           | ~ |
|                                                    | Sweden                           |   |
|                                                    | Switzerland                      |   |

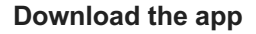

For the best learning experience, we suggest using the desktop version to complete your courses. However, if you prefer a more mobile approach, you can also opt for the **Go.Learn** app.

Just click the provided link to download the app. Once it's installed, you'll be prompted to enter the platform URL, which is academy.zaptec.com.

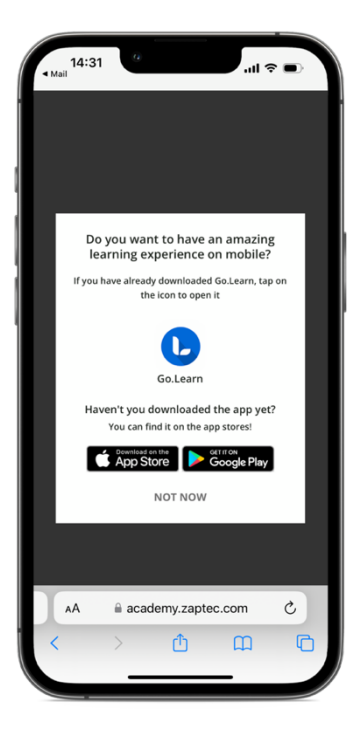

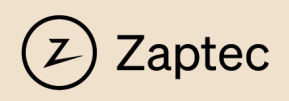

## Access courses

1. From the User Dashboard, click on the **Get certified** learning plan.

| User Dashboard                                                                                                    |                                                                                                    |                                                                                                    |  |  |
|----------------------------------------------------------------------------------------------------|----------------------------------------------------------------------------------------------------|----------------------------------------------------------------------------------------------------|--|--|
| Welcome to Zaptec Academy<br>Discover courses to learn the foundations of our product, become a certified installer and grow both your knowledge and expertise in one place. |                                                                                                    |                                                                                                    |  |  |
| My courses                                                                                                    | My overview                                                                                                    |                                                                                                    |  |  |
| 1 produkt                                                                                                    |                                                                                                    |                                                                                                    |  |  |
| Bli sertifisert<br>4 kurs<br>Læreplan                                                                                                    |                                                                                                    | Kurs<br>4 likke påbegynt<br>0 Pågår<br>0 Fullført                                                                                           |  |  |
|                                                                                                    |                                                                                                    |                                                                                                    |  |  |
| Help Center<br>Step-by-step product how-tos, walk-throughs and<br>documents.                                                                                                 | Partner Marketing<br>Find all the material and guidelines you need to<br>write about Zaptec and our products correctly and<br>efficiently. | Video Guide<br>If you need help with installation, authentication<br>or similar matters, we encourage you to check out<br>our video guides. |  |  |
| VISIT HELP CENTER                                                                                                    | EXPLORE OUR PRESS KIT                                                                                                    | VIEW INSTRUCTIONS VIDEOS                                                                                                    |  |  |

The Get certified learning plan includes four courses:

- 1. Zaptec Pro
- 2. Zaptec Go
- 3. Zaptec Sense
- 4. Zaptec Portal

If you plan to install Zaptec Pro chargers, you'll need to complete all four certification courses. Once you've completed them, you can download your certification badge. Plus, you can access your company user group that's essential for creating Zaptec Pro installations. If your company does not already have a user group, contact your TAM or our technical support team for assistance.

Thank you for your dedication to being a Zaptec charger partner. We can't wait to see you succeed in your training and future installations!